## La numérotation

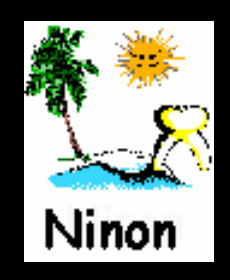

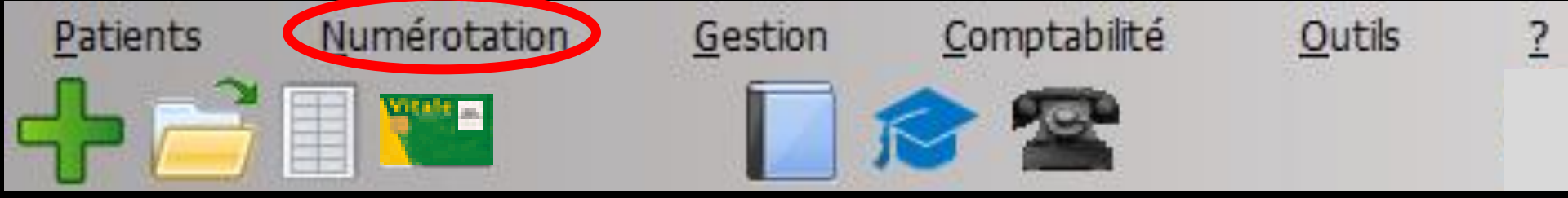

### Numérotation : permet d'accéder aux fonctions de numérotation Permet de visualiser à l'écran ou d'éditer sur papier, la liste de tous les dossiers patients

| Edition de la numérota | ation |         |                   |                                         |             |               |         |
|------------------------|-------|---------|-------------------|-----------------------------------------|-------------|---------------|---------|
| Quitter                |       |         | Impression<br>de: | à:                                      |             | Imprimer E    | xporter |
|                        | Nom   | Numéro  | Né le             | Adresse                                 | Code postal | Ville         | 1       |
|                        |       | 2 682   | 15/07/1992        | -                                       | 06300       | NICE          | ^       |
|                        |       | 1 127   | 30/11/1911        | _                                       | 06340       | LA TRINITE    |         |
|                        |       | 3 376   | 18/07/1985        | _                                       |             |               |         |
|                        |       | 588     | 13/05/1993        |                                         | 06340       | LA TRINITE    |         |
|                        |       | 854     | 18/11/1997        |                                         | 06340       | LA TRINITE    |         |
|                        |       | 818     | 05/12/1955        |                                         | 06340       | LA TRINITE    |         |
|                        |       | 3 453   | 18/07/1985        | _                                       |             |               |         |
|                        |       | 3 870   | 30/04/1956        | _                                       |             |               |         |
|                        |       | 3 9 1 7 | 08/02/2008        | -                                       | 06000       | NICE          |         |
|                        |       | 3 922   | 06/10/2010        |                                         | 06000       | NICE          |         |
|                        |       | 3 881   | 14/06/1992        | -                                       | 06300       | NICE          |         |
|                        |       | 458     | 24/03/1975        |                                         | 06300       | NICE          |         |
|                        |       | 2 756   | 09/08/2003        | -                                       | 06300       | NICE          |         |
|                        |       | 2 882   | 25/11/1978        |                                         | 06300       | NICE          |         |
|                        |       | 3 080   | 03/01/1972        |                                         |             |               |         |
|                        |       | 1 129   | 04/10/1974        | -                                       | 06340       | LA TRINITE    |         |
|                        |       | 3 329   | 02/06/1967        |                                         |             |               |         |
|                        |       | 511     | 30/10/1951        | -                                       | 06300       | NICE          |         |
|                        |       | 1 133   | 01/11/1916        |                                         | 06000       | NICE          |         |
|                        |       | 1 132   | 21/12/1916        |                                         | 06000       | NICE          |         |
|                        |       | 3 473   | 24/11/1992        |                                         |             |               |         |
|                        |       | 3 595   | 13/10/2008        | ٤                                       | 06300       | NICE          |         |
|                        |       | 3 191   | 24/11/2006        |                                         | 06300       | NICE          |         |
|                        |       | 3 083   | 25/12/1959        | t i i i i i i i i i i i i i i i i i i i | 06300       | NICE          |         |
|                        |       | 3 078   | 16/06/2007        | t                                       | 06340       | DRAP          |         |
|                        |       | 3 217   | 29/11/2008        | t                                       | 06340       | DRAP          |         |
|                        |       | 3 008   | 24/03/1966        |                                         |             |               |         |
|                        |       | 3 482   | 01/05/1950        |                                         | 04000       | DIGNE LES BAI | NS 🗸    |

#### Les dossiers des patients sont affichés par ordre alphabétique croissant de A à Z ou décroissant de Z à A

Par clic dans la barre de titre Nom (première colonne)

| Edition de la numérotation |                   |                    |                   |
|----------------------------|-------------------|--------------------|-------------------|
| 0                          | Impression<br>de: | à:                 |                   |
| Quitter                    |                   |                    | Imprimer Exporter |
| ◆ Nom                      | Numéro Né le      | Adresse Code posta | Ville 🗋           |
|                            | 2 682 15/07/1992  | 06300              | NICE ^            |
|                            | 1 127 30/11/1911  | 06340              | LA TRINITE        |
|                            | 3 376 18/07/1985  |                    |                   |
|                            | 588 13/05/1993    | 06340              | LA TRINITE        |
|                            | 854 18/11/1997    | 06340              | LA TRINITE        |
|                            | 818 05/12/1955    | 06340              | LA TRINITE        |
|                            | 3 453 18/07/1985  |                    |                   |
|                            | 3 870 30/04/1956  |                    |                   |
|                            | 3 917 08/02/2008  | 06000              | NICE              |
|                            | 3 922 06/10/2010  | 06000              | NICE              |
|                            | 3 881 14/06/1992  | 06300              | NICE              |
|                            | 458 24/03/1975    | 06300              | NICE              |
|                            | 2 756 09/08/2003  | 06300              | NICE              |
|                            | 2 882 25/11/1978  | 06300              | NICE              |
|                            | 3 080 03/01/1972  |                    |                   |
|                            | 1 129 04/10/1974  | 06340              | LA TRINITE        |
|                            | 3 329 02/06/1967  |                    |                   |
|                            | 511 30/10/1951    | 06300              | NICE              |
|                            | 1 133 01/11/1916  | 06000              | NICE              |
|                            | 1 132 21/12/1916  | 06000              | NICE              |
|                            | 3 473 24/11/1992  |                    |                   |
|                            | 3 595 13/10/2008  | 06300              | NICE              |
|                            | 3 191 24/11/2006  | 06300              | NICE              |
|                            | 3 083 25/12/1959  | 06300              | NICE              |
|                            | 3 078 16/06/2007  | 06340              | DRAP              |
|                            | 3 217 29/11/2008  | 06340              | DRAP              |
|                            | 3 008 24/03/1966  |                    |                   |
|                            | 3 482 01/05/1950  | 04000              | DIGNE LES BAINS   |

### Ou par ordre numérique, numéros de dossiers croissants ou décroissants

#### Par clic dans la barre de titre Numéro (deuxième colonne)

| Edition de la numérotation |        |            |         |             |              |          |
|----------------------------|--------|------------|---------|-------------|--------------|----------|
|                            |        | Impression |         |             |              |          |
| 0                          |        | de:        | à:      |             |              | <b>I</b> |
| Quitter                    |        |            |         |             | Imprimer     | Exporter |
| ¢ Nom                      | Numéro | Né le      | Adresse | Code postal | Ville        | 1        |
|                            | 2 682  | 15/07/1992 |         | 06300       | NICE         | ^        |
|                            | 1 127  | 30/11/1911 |         | 06340       | LA TRINITE   |          |
|                            | 3 376  | 18/07/1985 |         |             |              |          |
|                            | 588    | 13/05/1993 |         | 06340       | LA TRINITE   |          |
|                            | 854    | 18/11/1997 |         | 06340       | LA TRINITE   |          |
|                            | 818    | 05/12/1955 |         | 06340       | LA TRINITE   |          |
|                            | 3 453  | 18/07/1985 |         |             |              |          |
|                            | 3 870  | 30/04/1956 |         |             |              |          |
|                            | 3 9 17 | 08/02/2008 | 1       | 06000       | NICE         |          |
|                            | 3 922  | 06/10/2010 |         | 06000       | NICE         |          |
|                            | 3 881  | 14/06/1992 |         | 06300       | NICE         |          |
|                            | 458    | 24/03/1975 |         | 06300       | NICE         |          |
|                            | 2 756  | 09/08/2003 |         | 06300       | NICE         |          |
|                            | 2 882  | 25/11/1978 | 1       | 06300       | NICE         |          |
|                            | 3 080  | 03/01/1972 |         |             |              |          |
|                            | 1 129  | 04/10/1974 |         | 06340       | LA TRINITE   |          |
|                            | 3 329  | 02/06/1967 |         |             | _            |          |
|                            | 511    | 30/10/1951 |         | 06300       | NICE         |          |
|                            | 1 133  | 01/11/1916 |         | 06000       | NICE         |          |
|                            | 1 132  | 21/12/1916 | 1       | 06000       | NICE         |          |
|                            | 3 473  | 24/11/1992 |         |             |              |          |
|                            | 3 595  | 13/10/2008 | ٤       | 06300       | NICE         |          |
|                            | 3 191  | 24/11/2006 | :       | 06300       | NICE         |          |
|                            | 3 083  | 25/12/1959 | E .     | 06300       | NICE         |          |
|                            | 3 078  | 16/06/2007 | E       | 06340       | DRAP         |          |
|                            | 3 217  | 29/11/2008 | E       | 06340       | DRAP         |          |
|                            | 3 008  | 24/03/1966 |         |             |              |          |
|                            | 3 482  | 01/05/1950 |         | 04000       | DIGNE LES BA | INS 🗸    |

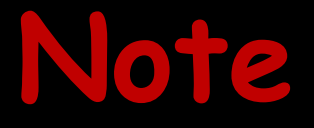

 Comme dans de nombreuses colonnes dans les différents modules → possibilité en cliquant dans la barre de titre d'une colonne de réorganiser le tri selon différents critères

| Edition de la numérotation |     |        |                   |       |             |          |         |
|----------------------------|-----|--------|-------------------|-------|-------------|----------|---------|
| Quitter                    |     |        | Impression<br>de: | à:    |             | Imprimer | Exporte |
|                            | Nom | Numéro |                   | resse | Code postar | y A      |         |

### L'icône "Imprimer" permet d'éditer la liste (liste entière si aucunes bornes n'ont été sélectionnées)

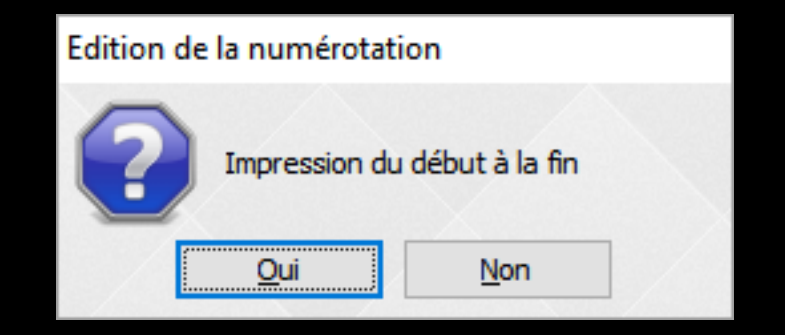

Les champs de saisie "de" (borne inférieure) et "à" (borne supérieure) permettent de sélectionner en partie ou en totalité la liste des dossiers

| Quitter |     |   |        | Impression<br>de: | à:      |             | Imprimer | Exporter |
|---------|-----|---|--------|-------------------|---------|-------------|----------|----------|
|         | Nom | ÷ | Numéro | Né le             | Adresse | Code postal | Ville    |          |
|         |     |   |        |                   |         |             |          |          |

# L'icône exporter pour exporter le fichier

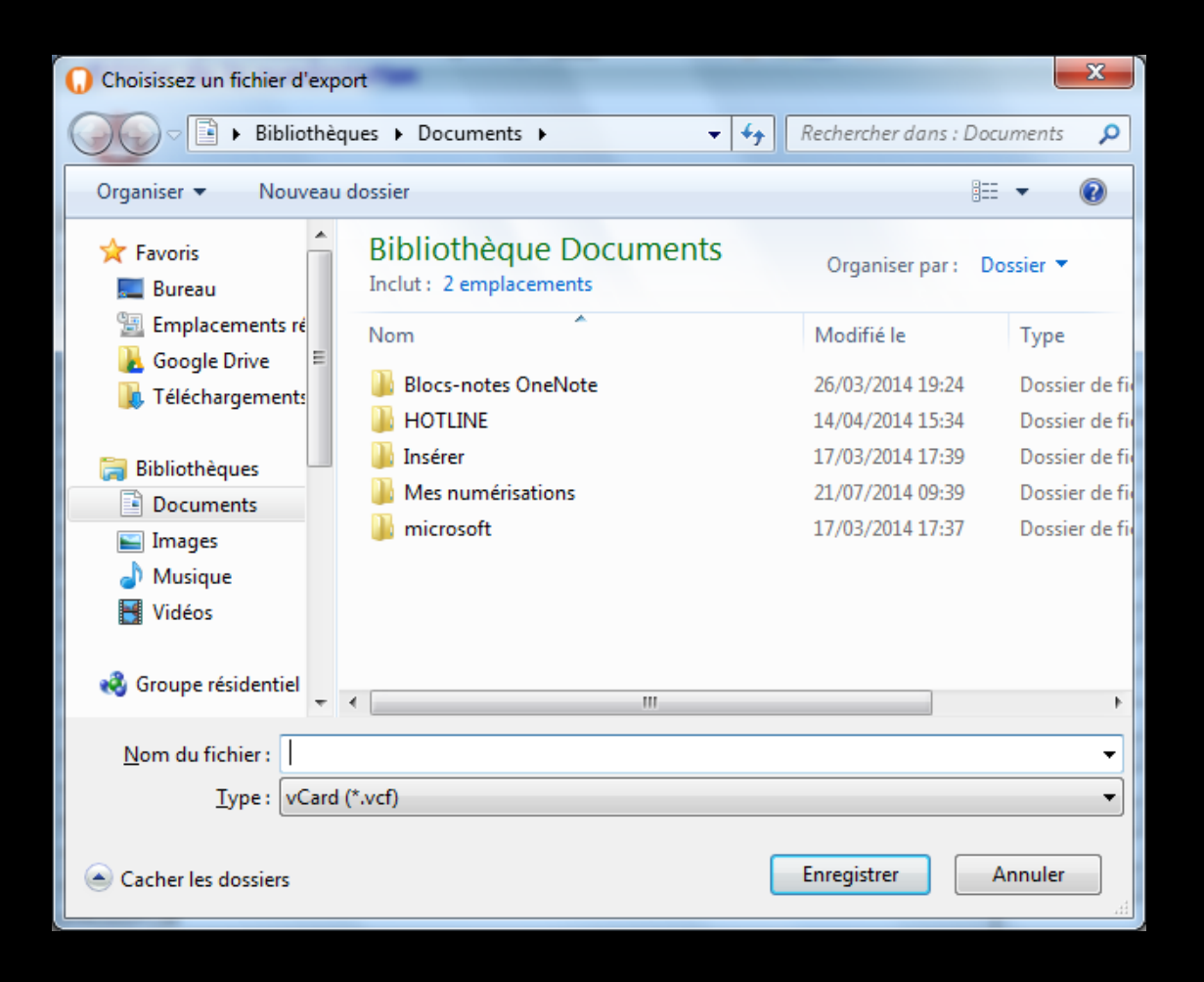

### Mais aussi !....

# Un clic droit dans la partie centrale conduit à une fenêtre d'exportation

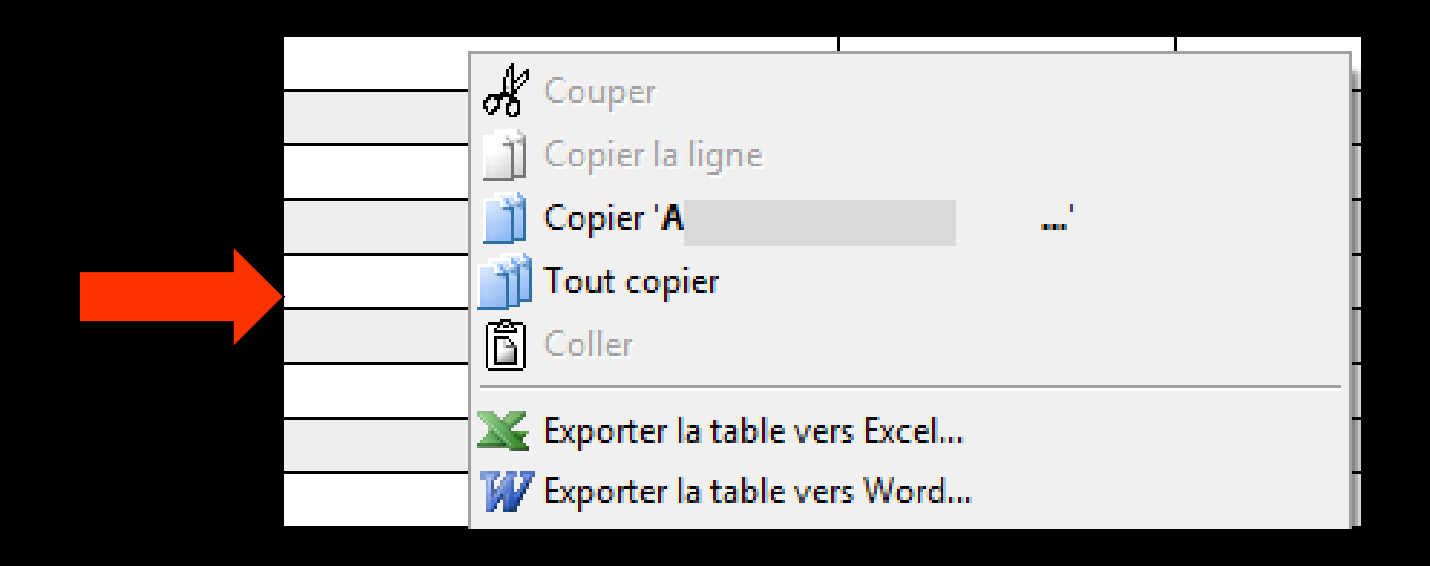

## Exemple : export sous Excel

| 🗶 🖬 🤊 - 🕬 📼                 | **                            | Exportads [Mi             | ode de compati  | bilité] - Microso | oft Excel                        |            | 10.01           | 1.00              |             | • ×     |
|-----------------------------|-------------------------------|---------------------------|-----------------|-------------------|----------------------------------|------------|-----------------|-------------------|-------------|---------|
| Fichier Accueil Insertion M | Mise en page Formules Données | Révision Af               | ffichage        |                   |                                  |            |                 |                   | ) ۵         | ) - 🗗 🛛 |
| Arial 👻                     | 10 · A A = = *                | Standard                  | ÷               |                   |                                  |            | ¦aten Insérer ≠ | Σ·                | a l         |         |
| Coller . O / S .            |                               |                           | 00, 0,* 0.00    | Mise en forme     | Mettre sous forme                | Styles de  | Supprimer *     | Trier et Re       | chercher et |         |
|                             |                               | · · · · · · · · · · · · · | ,00 <b>*</b> ,0 | conditionnelle    | <ul> <li>de tableau *</li> </ul> | cellules * | Format *        | 2 * filtrer * sél | ectionner * |         |
| Presse-papiers 🕫 Police     | Ta Alignement                 | G Non                     | nbre 🙃          |                   | Style                            |            | Cellules        | Edition           |             |         |
| A1 • (*                     | <i>≸</i> Nom                  |                           |                 |                   |                                  |            |                 |                   |             | ~       |
|                             | A                             |                           |                 | В                 | С                                |            | D               |                   | E           |         |
| 1                           | Nom                           |                           |                 | Numéro            | Né le                            |            | Adresse         |                   | e postal    | lle 🔒   |
| 2 A                         |                               |                           |                 | 2 682             | 15/07/1992                       | RE         |                 | 2 ES              | C 06300     | NIC-    |
| 3 A                         |                               |                           |                 | 1 127             | 30/11/1911                       | 18         |                 | 3EVII             | 1 06340     | LA      |
| 4 A                         |                               |                           |                 | 3 376             | 18/07/1985                       |            |                 |                   |             |         |
| 5 A                         |                               |                           |                 | 588               | 13/05/1993                       | 5 F        |                 |                   | 06340       | LA      |
| 6 A                         |                               |                           |                 | 854               | 18/11/1997                       | 5 F        |                 |                   | 06340       | LA      |
| 7 A                         |                               |                           |                 | 818               | 05/12/1955                       | 5 F        |                 |                   | 06340       | LA      |
| 8 A                         |                               |                           |                 | 3 453             | 18/07/1985                       |            |                 |                   |             |         |
| 9 A                         |                               |                           |                 | 458               | 24/03/1975                       | 53         |                 |                   | 06300       | NIC     |
| 10 A                        |                               |                           |                 | 2 756             | 09/08/2003                       | 41         |                 |                   | 06300       | NIC     |
| 11 A                        |                               |                           |                 | 2 882             | 25/11/19/8                       | LE         |                 |                   | 06300       | NIC     |
| 12 A                        |                               |                           |                 | 3 080             | 03/01/19/2                       | LE         |                 |                   |             |         |
| 13 A                        |                               |                           |                 | 1 129             | 04/10/19/4                       | 1/         |                 |                   | 06340       | LA      |
| 14 A                        |                               |                           |                 | 3 329             | 02/06/1967                       |            |                 |                   |             |         |
| 15 A                        |                               |                           |                 | 511               | 30/10/1951                       | 11         |                 | -8                | 06300       | NIC     |
| 10 A                        |                               |                           |                 | 1 133             | 01/11/1916                       | 01         |                 |                   | 06000       | NIC     |
| 17 A                        |                               |                           |                 | 1 132             | 21/12/1910                       | 01         |                 |                   | 06000       | INIC    |
| 18 A                        |                               |                           |                 | 3 4/3             | 24/11/1992                       | 0.4        |                 |                   | 00000       | NIC     |
| 19 A                        |                               |                           |                 | 3 595             | 24/11/2006                       | 10         |                 |                   | 06300       | NIC     |
| 20 A                        |                               |                           |                 | 3 131             | 24/11/2000                       |            |                 |                   | 06300       | - NIC   |
| 22 4                        |                               |                           |                 | 3 003             | 16/06/2007                       | EA I       |                 |                   | 06300       | DD      |
| 22 4                        |                               |                           |                 | 3 217             | 29/11/2008                       | 84         |                 |                   | 06340       | DR      |
| 24 4                        |                               |                           |                 | 3 008             | 24/03/1966                       | 07         |                 |                   | 00340       |         |
| 25 4                        |                               |                           |                 | 3 492             | 01/06/1960                       | 1.0        |                 |                   | 54000       | DIC     |
| 26 4                        |                               |                           |                 | 3 750             | 25/05/1989                       |            |                 |                   | 04000       | DIC     |
| 27 4                        |                               |                           |                 | 3 706             | 31/12/1951                       | LE         |                 |                   | 06300       | NIC     |
| 28 A                        |                               |                           |                 | 3 079             | 31/12/1959                       | LE         |                 |                   | 06300       | NIC     |
| 29 A                        |                               |                           |                 | 1.437             | 23/02/1953                       | 51         |                 | ATH               | E 06300     | NIC     |
| 30 A                        |                               |                           |                 | 3 592             | 13/12/2010                       |            |                 |                   |             |         |
| 31 A                        |                               |                           |                 | 2 844             | 17/06/1981                       | 99         |                 |                   | 06500       | ME      |
| 32 A                        |                               |                           |                 | 3 740             | 08/08/1990                       | LA         |                 |                   | 06300       | NIC     |
| 33 A                        |                               |                           |                 | 2 059             | 15/02/1951                       | LA         |                 |                   | 06300       | NIC     |
| 34 A                        |                               |                           |                 | 790               | 01/01/1954                       | 81         |                 |                   | 06300       | NIC     |
| 35 A                        |                               |                           |                 | 3 624             | 02/12/1990                       |            |                 |                   |             |         |
| 36 A                        |                               |                           |                 | 2 747             | 11/07/1952                       | 77         |                 |                   | 06300       | NIC     |
| 37 A                        |                               |                           |                 | 958               | 21/01/1919                       | PA         |                 |                   | 06230       | SA      |
| 38 A                        |                               |                           |                 | 633               | 03/11/1981                       | 21         |                 |                   | 06340       | LA      |
| 39 A                        |                               |                           |                 | 485               | 14/06/1955                       | 21         |                 |                   | 06340       | LA_     |
| ALL THAT IS AND             |                               |                           |                 | 0.400             | 42/05/4040                       | 10.        |                 | AT C              | 00010       | 10      |
| a A A                       |                               |                           |                 |                   |                                  | _          |                 |                   | _           |         |
| PTet                        |                               |                           |                 |                   |                                  | _          |                 | 100 %             | 9 0         | •       |

Reste ensuite à redimensionner les colonnes et à trier comme on veut (voir notice d'utilisation d'Excel)

Une sauvegarde de temps en temps et impression papier qu'en cas de nécessité ©)) Sous certaines conditions définies par les ordres des médecins et des chirurgiens dentistes, et à titre exceptionnel 🗲 vous devez être à même de fournir à l'administration fiscale un document établissant un rapport entre les numéros des dossiers et les noms des patients

### En théorie

Procéder régulièrement à des impressions partielles de la numérotation permet de ne pas avoir plusieurs centaines de numéros à imprimer en une seule fois

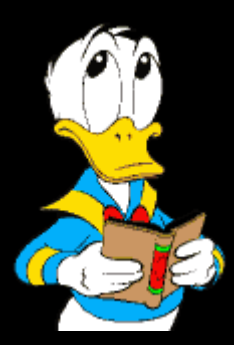